## Fact sheet: Set up warning notifications to your phone

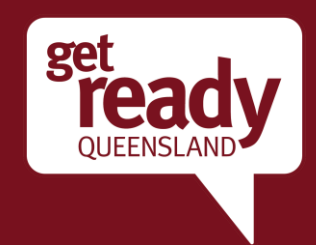

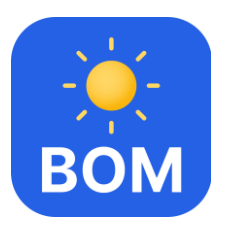

## BOM Weather App – How to set up warning notifications to your phone or device

The BOM Weather app provides live, local and from the trusted source. Download the app at <a href="http://www.bom.gov.au/app/">http://www.bom.gov.au/app/</a> for access to hourly and 7-day forecasts, radar and warnings – wherever you are. It's free and ad free on mobile and tablet devices, with widgets so you can see the weather at a glance.

| Step 1.                                                                                                    | Step 2.                                                                                                    | Step 3.                                                                                                    | Step 4.                                                                                                    | Step 5.                                                                                                    |
|----------------------------------------------------------------------------------------------------|----------------------------------------------------------------------------------------------------|----------------------------------------------------------------------------------------------------|----------------------------------------------------------------------------------------------------|----------------------------------------------------------------------------------------------------|
| Open the BOM Weather app<br>and click on the small menu<br>(three lines) in the top right<br>corner.                                                            | Select 'Notifications' to check<br>or change your notification<br>settings                                                                                                    | Set up to 3 locations. And<br>remember, if you're travelling<br>update your location to get<br>notifications for that area.                                                                                                    | Customise warnings for each<br>location. Choose one many or<br>all – it's up to you.                                                                                                    | Open your phone or device<br>settings and enable BoM<br>notifications.                                                                                                    |
| Risbane City,   21.7   21.7   23° 12°   Max Overnight min   No rain.   Partly cloudy.   Show less about today   Current weather   Home   Past   Rain   Warnings | 1:50       Image: Second stress         BOM Weather       ×         Notifications       →         Settings       →         Settings       →         Support       About         About       →         Accessibility       →         Privacy       →         Feedback       →         Materials Government<br>Barrand Metoodage         Home       Past       Rain       Warnings | <ul> <li>L61</li> <li>Motifications</li> <li>Cairns, QLD</li> <li>8 warning types</li> <li>selected</li> <li>Townsville,</li> <li>QLD ×</li> <li>8 warning types</li> <li>selected</li> <li>Mount Isa,</li> <li>QLD ×</li> <li>6 warning types</li> <li>selected</li> <li>Maximum of 3 locations</li> <li>Home Past Rain Warnings</li> </ul> | 1:52         ★ Cairns, QLD         Select from available         warnings         ● Fire weather         ● Flood         ● Heatwave         ● Marine wind         ● Severe thunderstorm         ● Severe weather         ● Tropical cyclone         ● Tsunami | 1:54         Back       BOM Weather         Allow Notifications       Image: Comparison of the second second se |